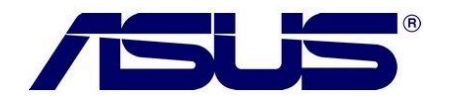

## Como alterar/adicionar um idioma no Windows 8?

1. Pressione as teclas Windows + i para abrir a Char Bar do Windows 8.

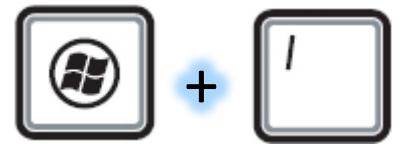

2. Selecione a opção Mudar configurações do computador

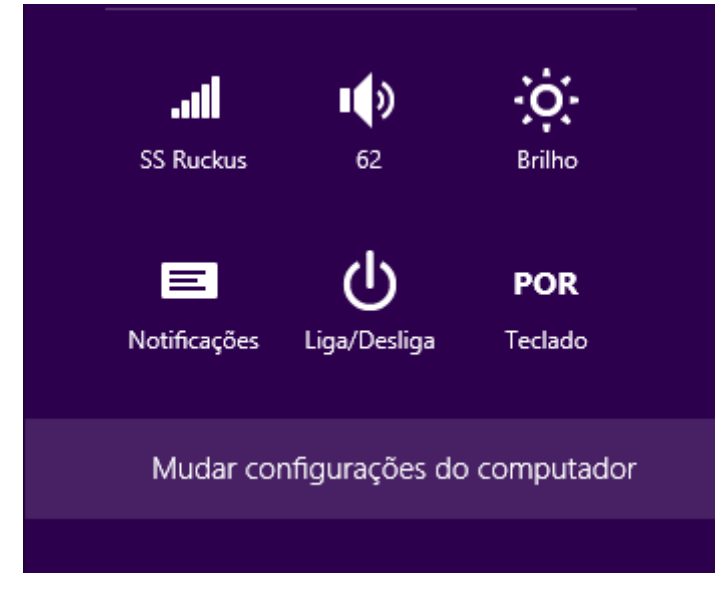

3. Na janela seguinte em configurações, selecione no painel à esquerda a opção GERAL

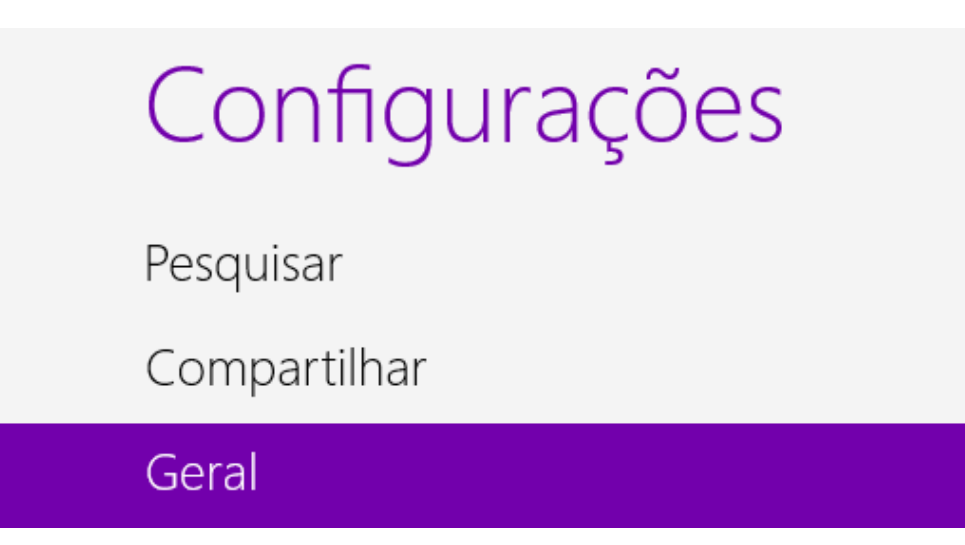

4. Depois no painel à direita selecione a opção "Preferência de idioma" em IDIOMAS. Idioma

Adicionar ou alterar métodos de entrada, layouts de teclado e idiomas. Preferências de idioma

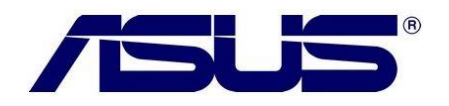

5. Na próxima janela selecione a opção "Adicionar um idioma".

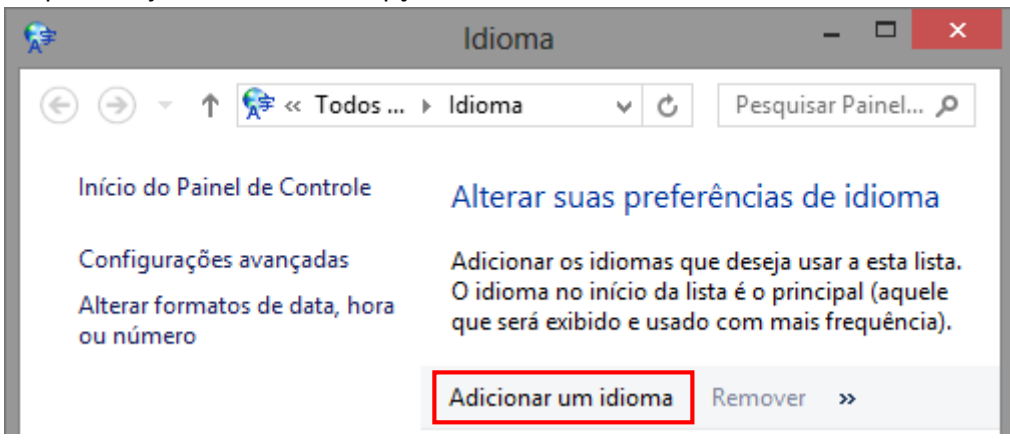

6. Selecione o idioma que deseja adicionar e confirme o mesmo.

## Adicionar um idioma

Usar a caixa de pesquisa para encontrar mais idiomas.

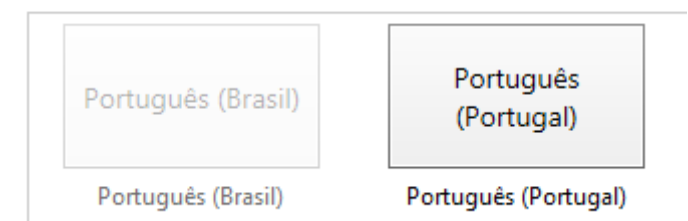

7. Após selecionar o idioma desejado o mesmo aparecerá no menu principal junto com o idioma atual.

## Alterar suas preferências de idioma

Adicionar os idiomas que deseja usar a esta lista. O idioma no início da lista é o principal (aquele que será exibido e usado com mais frequência).

| Adicionar um idioma        | Remover Mover para cima Mover                                                                                                    | para baixo |
|----------------------------|----------------------------------------------------------------------------------------------------|------------|
| Português (Brasil)         | ldioma de exibição do Windows:<br>Habilitado<br>Layout do teclado: Português (Brasil<br>ABNT)<br>Formatação de data, hora e número | Opções     |
| English (United<br>States) | ldioma de exibição do Windows:<br>Disponível para download<br>Layout do teclado: US                                                | Opções     |

8. Para baixar o pacote de linguagem, clique duas vezes no idioma que acaba de escolher.

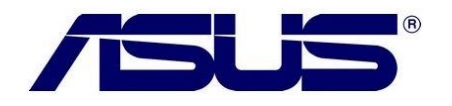

 Na janela seguinte selecione a opção "Baixar e instalar pacote de idiomas". Inglês (Estados Unidos)

ldioma de exibição do Windows

Um pacote de idiomas para Inglês (Estados Unidos) está disponível para download

🛞 Baixar e instalar pacote de idiomas

Método de entrada

US

Visualizar | Remover

Adicionar um método de entrada

Manuscrito —

Escrever caracteres à mão livre

Escrever cada caractere separadamente

Personalizar reconhecimento de manuscrito

10. Aguarde o conteúdo ser baixado e instalado pelo sistema.

|                            | Baixar e Instalar Atualizações                                                                         |                | l  |
|----------------------------|----------------------------------------------------------------------------------------------------|----------------|----|
| 🔥 As a                     | tualizações estão sendo baixadas e instaladas                                                          |                |    |
| Status da inst             | alação:                                                                                                |                |    |
| Baixando Pa<br>(KB2607607) | cote de Idiomas do Inglês - Windows 8 para Sistemas baseados em x<br>) [en-US_LP] (atualização 1 de 1) | 64 - 🔥         | ]  |
|                            |                                                                                                    |                |    |
|                            |                                                                                                    | Y              |    |
| Download:                  | 68,10                                                                                                  | MB de 157,00 M | в  |
|                            |                                                                                                    |                |    |
|                            |                                                                                                    |                |    |
|                            |                                                                                                    | Cancel         | ar |

11. Após a conclusão do download, clique novamente no idioma baixado, e selecione a opção, "Tornar este o idioma Principal, e clique em Salvar.

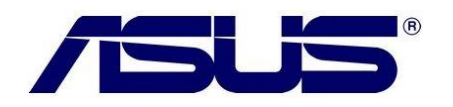

## Inglês (Estados Unidos)

| ldioma de exibição do Windows                           |                      |
|---------------------------------------------------------|----------------------|
| Disponível                                              |                      |
| Tornar este o idioma principal                          |                      |
| 🚱 Desinstalar pacote de idiomas                         |                      |
| Método de entrada                                       |                      |
| US                                                      | Visualizar   Remover |
| Adicionar um método de entrada                          |                      |
| Manuscrito                                              |                      |
| Escrever caracteres à mão livre                         |                      |
| <ul> <li>Escrever cada caractere separadamen</li> </ul> | te                   |
| Personalizar reconhecimento de manuso                   | crito                |
|                                                         |                      |
|                                                         |                      |
|                                                         | Salvar Cancelar      |

12. Depois confirme a opção de logoff para que o idioma escolhido entre em vigor.

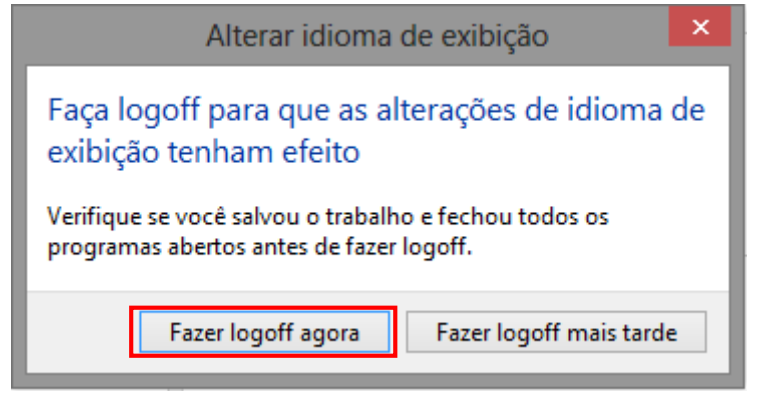

13. Efetue o Login no sistema operacional, e o novo idioma já estará em funcionamento.